## ①まず、国土交通省特設サイトにアクセスします

↓ ここをクリック又はアドレスバーにURLを直接入力して下さい。

<u>電子車検証特設サイト</u> <u>https://www.denshishakensho-portal.mlit.go.jp/</u>

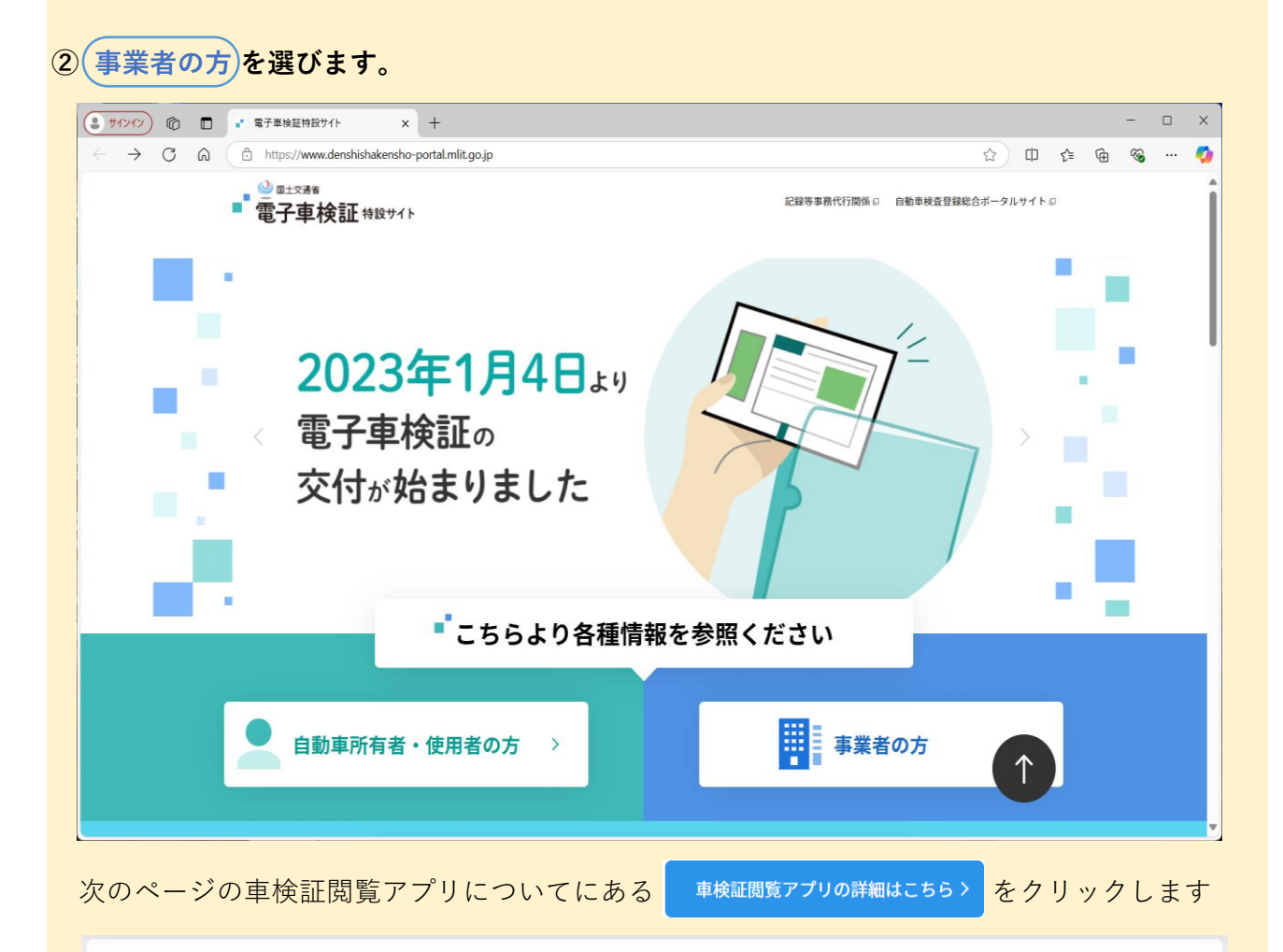

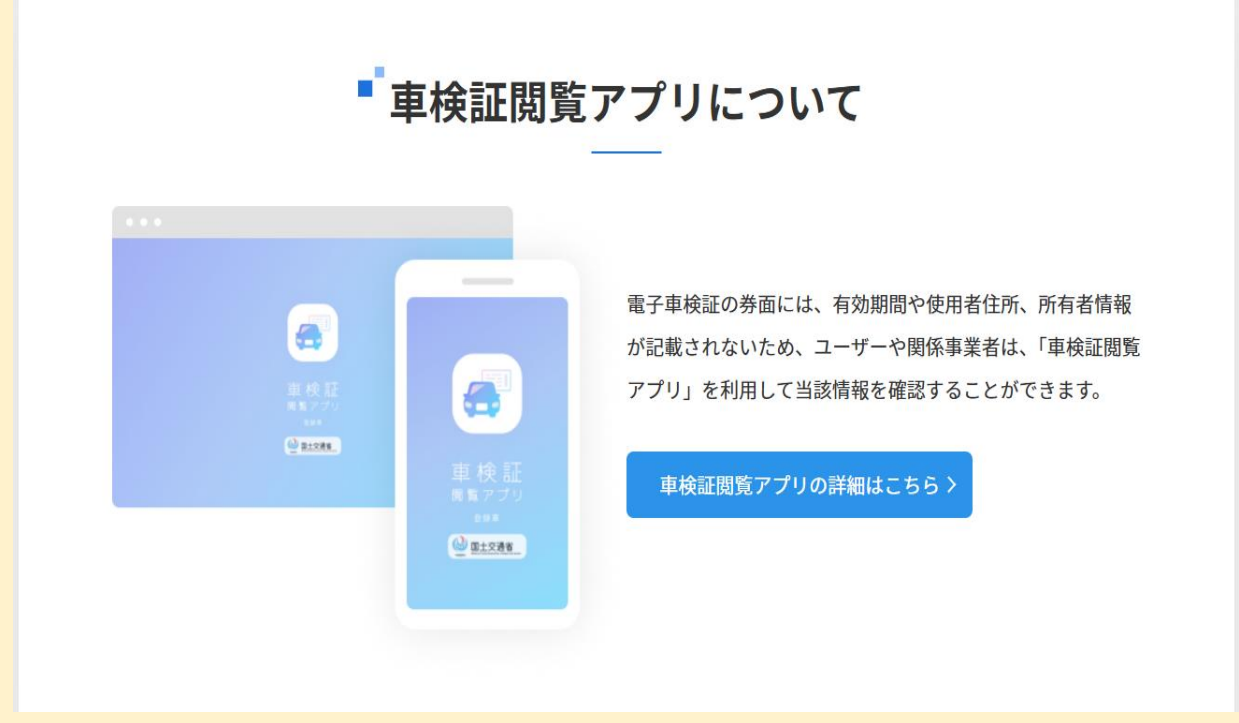

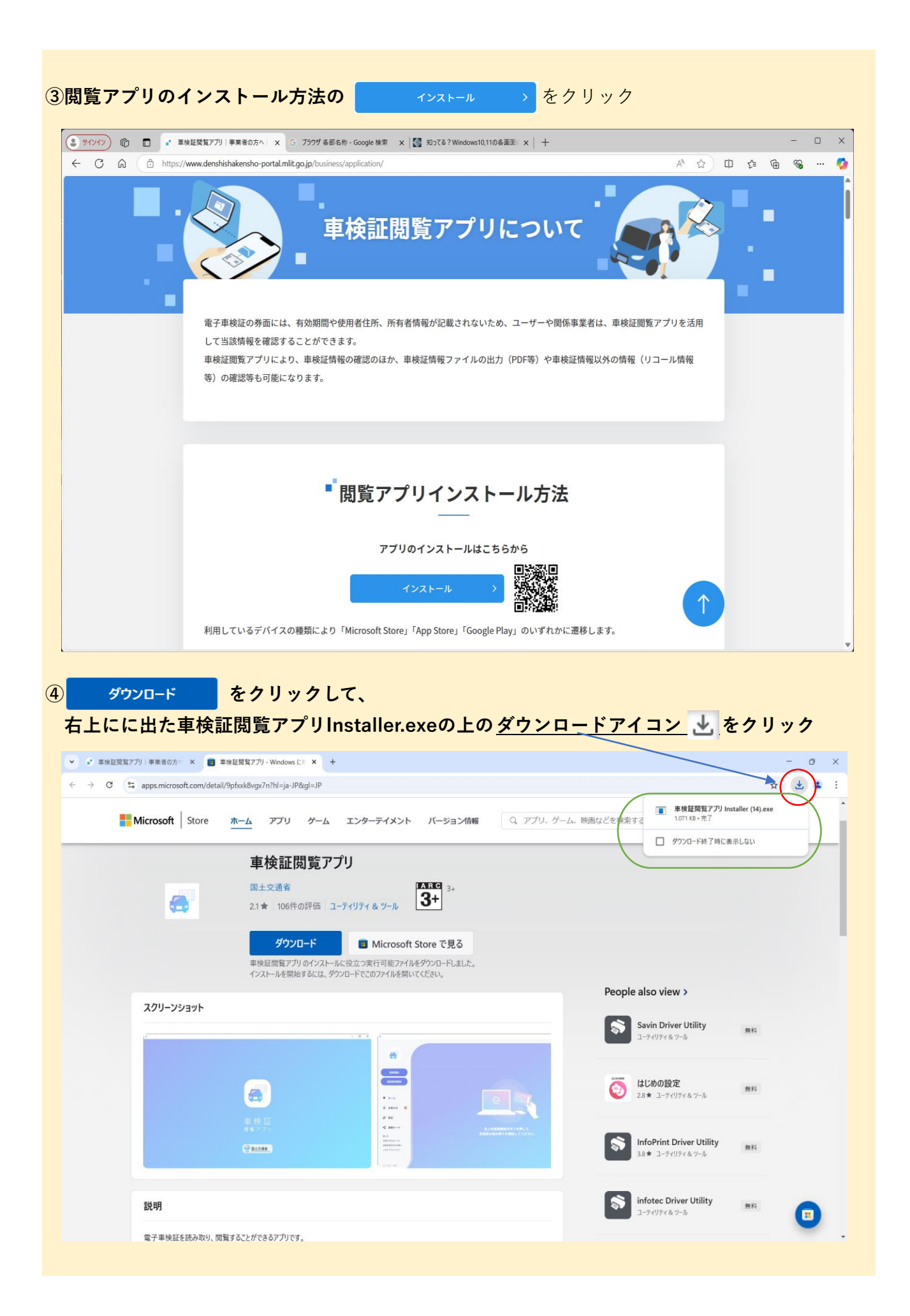

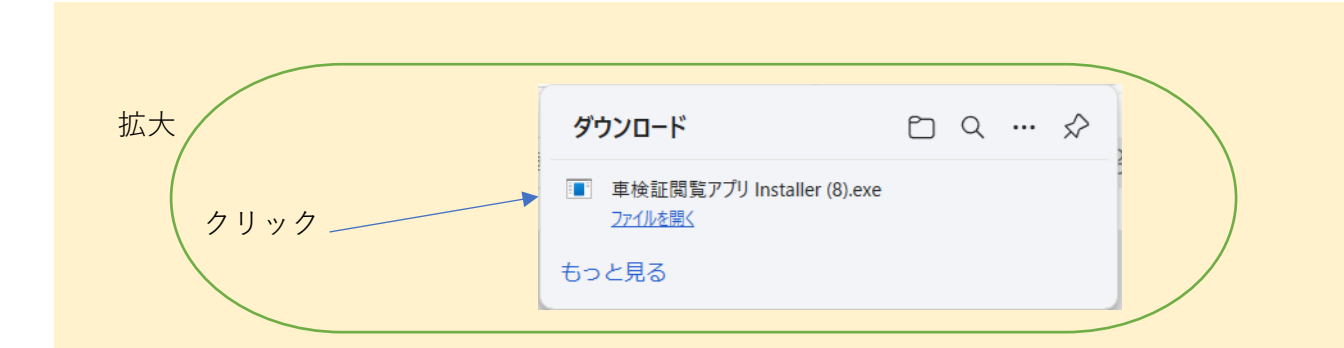

## ⑥ダウンロードが終わるまで待ちます。

| B Microsoft Store |                                                      | _     | × |
|-------------------|------------------------------------------------------|-------|---|
|                   | <b>車検証閲覧アプリ</b><br>国土交通省                             |       |   |
|                   | <b>ダウンロード中 (55%)</b><br>315.5MB 中 173.6MB ダウンロードしました |       | _ |
| <b>3</b>          | +                                                    | キャンセル |   |

## ⑤ダウンロードが終わると車検証閲覧アプリが起動します。

| Microso    | off Store – X                                          |  |
|------------|--------------------------------------------------------|--|
|            | <b>車検証閲覧アプリ</b><br>国土交通省                               |  |
|            | 車検証閲覧アプリを開いています<br>アプリが自動的に開かない場合は、スタート メニューに移動して開きます。 |  |
| <b>3</b> + | *                                                      |  |

## アプリ起動画面

| a                                       |  | × |
|-----------------------------------------|--|---|
|                                         |  |   |
|                                         |  |   |
| 車検証<br><sup>閲覧アプリ</sup>                 |  |   |
| See See See See See See See See See See |  |   |